# Konfiguration des Clustering auf Cisco FirePOWER-Geräten der Serien 7000 und 8000

## Inhalt

Einführung Voraussetzungen Anforderungen Verwendete Komponenten Konfiguration Hinzufügen eines Clusters Brechen eines Clusters Teilen des Staates Fehlerbehebung Gerät ist nicht richtig konfiguriert Alle HA-Mitglieder müssen über aktuelle Richtlinien verfügen. Verwandte Dokumente

# Einführung

Das Clustering von Geräten ermöglicht die Redundanz der Konfigurations- und Netzwerkfunktionen zwischen zwei Geräten oder Stacks. In diesem Artikel wird beschrieben, wie Sie Clustering auf Geräten der Cisco Firepower 7000- und 8000-Serie konfigurieren.

# Voraussetzungen

Bevor Sie versuchen, einen Cluster einzurichten, müssen Sie mit verschiedenen Clustering-Funktionen vertraut sein. Cisco empfiehlt, den Abschnitt <u>Clustering-Geräte</u> im FireSIGHT System-Benutzerhandbuch für weitere Informationen zu lesen.

## Anforderungen

Beide Geräte müssen über die folgenden identischen Komponenten verfügen:

1. Dieselben Hardwaremodelle

**Hinweis:** Ein Stack und ein einzelnes Gerät können nicht in einem Cluster konfiguriert werden. Sie müssen sich im Stack desselben Typs oder zwei ähnlichen Einzelgeräten befinden.

- Dieselben Netzwerkmodule (Netmod) in exakt denselben Steckplätzen
   Hinweis: Stacking-Netzwerkmodule werden nicht berücksichtigt, wenn die Voraussetzungen für Cluster überprüft werden. Sie gelten als gleiche wie ein leerer Steckplatz.
- 3. Die gleichen Lizenzen müssen identisch sein. Wenn ein Gerät über eine zusätzliche Lizenz verfügt, kann der Cluster nicht gebildet werden.
- 4. Dieselben Softwareversionen

- 5. Gleiche VDB-Versionen
- 6. Dieselbe NAT-Richtlinie (falls konfiguriert)

### Verwendete Komponenten

- Zwei Cisco Firepower 7010 in Version 5.4.0.4
- FireSIGHT Management Center 5.4.1.3

**Hinweis**: Die Informationen in diesem Dokument wurden von den Geräten in einer bestimmten Laborumgebung erstellt. Alle Geräte, die in diesem Dokument benutzt wurden, begannen mit einer gelöschten (Nichterfüllungs) Konfiguration. Wenn Ihr Netz Live ist, überprüfen Sie, ob Sie die mögliche Auswirkung jedes möglichen Befehls verstehen.

## Konfiguration

### Hinzufügen eines Clusters

1. Navigieren Sie zu Gerät > Gerätemanagement.

2. Wählen Sie die Geräte aus, die Sie einem Cluster hinzufügen möchten. Wählen Sie oben rechts auf der Seite die Dropdown-Liste **Hinzufügen aus**.

#### 3. Wählen Sie Cluster hinzufügen aus.

| By Group 📉 🕻 🔘                                                                                                    | Add •       |
|----------------------------------------------------------------------------------------------------|-------------|
| Name License Type Health Policy System Policy Access Control Policy 📀                                                                                  | Add Device  |
| • 🕤 Unarouped (4)                                                                                                    | Add Group   |
|                                                                                                    | Add Cluster |
| 10.5.4.3 Protection, Control, Malware, Stack Test Initial System Policy 2015-07-23 21:4 Default Access Control                                         | Add Stack   |
| I 192.0.2.112<br>192.0.2.112 - 307010 - v5.4.0.3 Protection, Control, Malware, Stack Test Initial System Policy 2015-07-23 21:4 Initial Access Control | 2           |
| Protection, Control, Malware, Stack Test       Initial System Policy 2015-07-23 21:4     Default Access Control                                        | 2           |

4. Das Popup-Fenster **Cluster hinzufügen** wird angezeigt. Sie sehen den folgenden Bildschirm. Geben Sie die IP-Adressen der aktiven Geräte und der Backup-Geräte an.

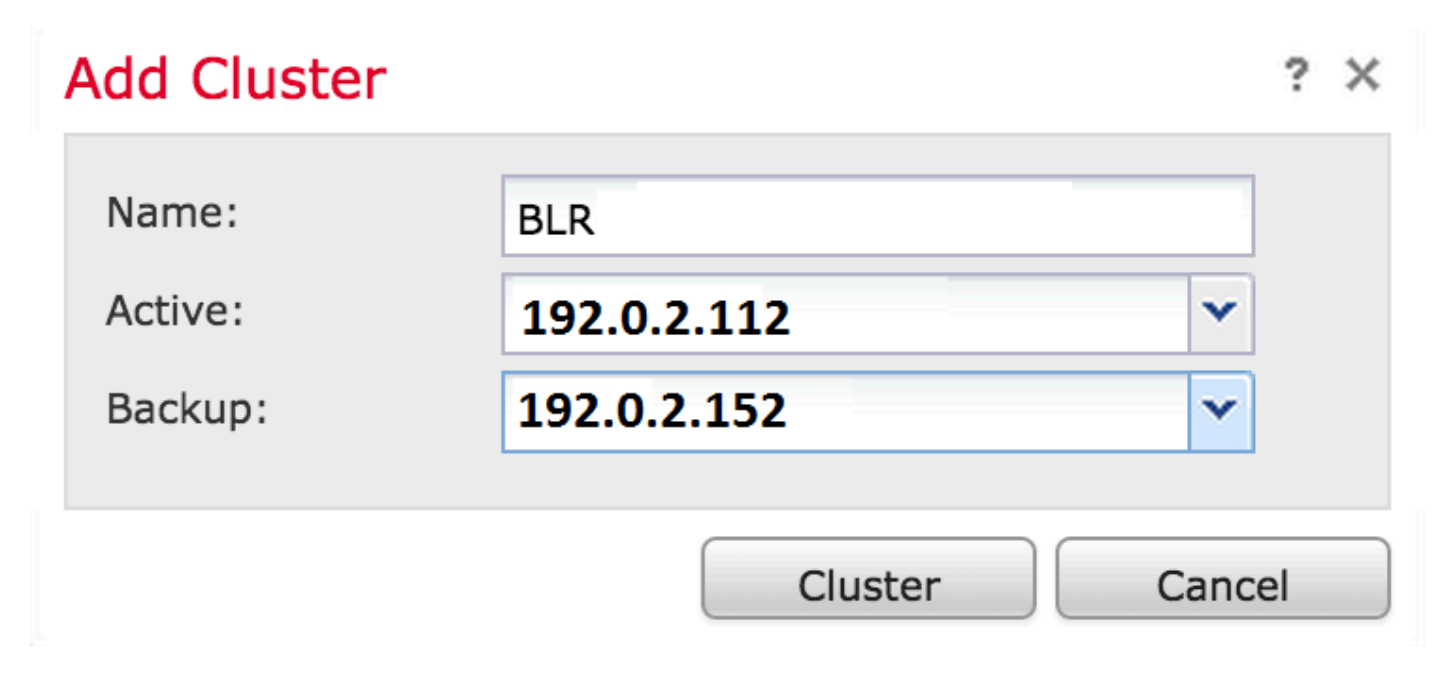

5. Klicken Sie auf die Schaltfläche **Cluster**. Wenn alle Voraussetzungen erfüllt sind, wird das Statusfenster **Cluster-Hinzufügen** für bis zu 10 Minuten angezeigt.

| Please Wait    |
|----------------|
| Adding cluster |
|                |
|                |

6. Sobald der Cluster erfolgreich erstellt wurde, finden Sie die aktualisierten Geräte auf der Seite "Gerätemanagement".

| ⊿ ⊛ BLR-Cluster<br>3D7010 Cluster                       |                                          |                                                                | ar an an an an an an an an an an an an an |
|---------------------------------------------------------|------------------------------------------|----------------------------------------------------------------|-------------------------------------------|
| 192.0.2.112 (active)<br>192.0.2.112 - 3D7010 - v5.4.0.3 | Protection, Control, Malware, Stack Test | Initial System Policy 2015-07-23 21:4 🛛 Default Access Control | P                                         |
| 192.0.2.152<br>192.0.2.152 - 3D7010 - v5.4.0.3          | Protection, Control, Malware, Stack Test | Initial System Policy 2015-07-23 21:4 Default Access Control   | Þ                                         |

7. Sie können den aktiven Peer in einem Cluster wechseln, indem Sie auf den rotierenden Pfeil neben dem Bleistiftsymbol klicken.

| BLR-Cluster     3D7010 Cluster                          |                                                 |                                                                | <i>⊻ 2</i> ⊗% 6 |
|---------------------------------------------------------|-------------------------------------------------|----------------------------------------------------------------|-----------------|
| 192.0.2.112 (active)<br>192.0.2.112 - 3D7010 - v5.4.0.3 | Protection, Control, Malware, Stack Test        | Initial System Policy 2015-07-23 21:4 Default Access Control   | P               |
| 192.0.2.152<br>192.0.2.152 - 3D7010 - v5.4.0.3          | Protection, Control, Malware, <u>Stack Test</u> | Initial System Policy 2015-07-23 21:4 🛛 Default Access Control | Þ               |

## **Brechen eines Clusters**

Sie können einen Cluster unterbrechen, indem Sie neben dem Recyclingbin-Symbol auf die Option Break Cluster (Cluster abbrechen) klicken.

| ⊿ <sup>(a)</sup> <sup>(b)</sup> <sup>(c)</sup> <sup>(c)</sup> <sup>(</sup> |                                          |                                                                | 2 / <b>\$</b> |
|----------------------------------------------------------------------------------------------------|------------------------------------------|----------------------------------------------------------------|---------------|
| 192.0.2.112 (active)<br>192.0.2.112 - 3D7010 - v5.4.0.3                                                                                                    | Protection, Control, Malware, Stack Test | Initial System Policy 2015-07-23 21:4 4 Default Access Control | P             |
| 192.0.2.152<br>192.0.2.152 - 3D7010 - v5.4.0.3                                                                                                    | Protection, Control, Malware, Stack Test | Initial System Policy 2015-07-23 21:4 9 Default Access Control | Þ             |

Wenn Sie auf das Papierkorb-Symbol klicken, werden Sie aufgefordert, die Schnittstellenkonfiguration vom Sicherungsgerät zu entfernen. Wählen Sie **Ja** oder **Nein aus**.

# Confirm Break

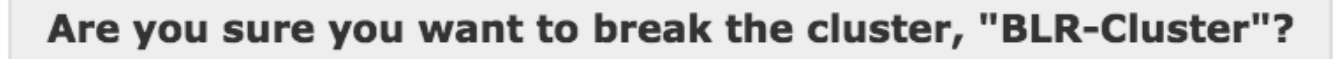

Remove the interface configurations on 192.0.2.152

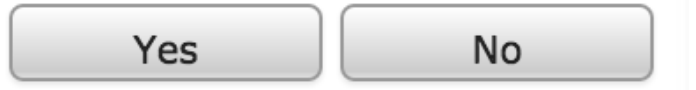

Sie können auch einen Cluster löschen und die Registrierung der Geräte im Management Center aufheben, indem Sie auf den **Papierkorb** klicken.

Wenn Ihr Gerät den Zugriff auf das Management Center verloren hat, können Sie das Clustering mithilfe des folgenden Befehls in der CLI unterbrechen:

#### > configure clustering disable

### Teilen des Staates

Die gemeinsame Nutzung im Cluster-Zustand ermöglicht den geclusterten Geräten oder Cluster-Stacks die Synchronisierung der Zustände, sodass der andere Peer bei Ausfall eines der Geräte oder des Stacks den Datenverkehrsfluss ohne Unterbrechung übernehmen kann.

**Hinweis:** Sie müssen die Hochverfügbarkeits-Verbindungsschnittstellen auf beiden Geräten oder auf den primären Stack-Geräten im Cluster konfigurieren und aktivieren, bevor Sie die geclusterte Zustandsfreigabe konfigurieren.

Vorsicht: Die Aktivierung der Zustandsfreigabe verlangsamt die Systemleistung.

Um die Zustandsfreigabe auf einem HA-Link zu aktivieren, gehen Sie wie folgt vor:

1. Navigieren Sie zu **Geräte > Gerätemanagement**. Wählen Sie den Cluster aus, und bearbeiten Sie ihn.

2. Wählen Sie die Registerkarte Schnittstellen aus.

3. Wählen Sie den Link aus, den Sie als HA-Link erstellen möchten.

4. Klicken Sie auf **Bearbeiten** (Bleistiftsymbol). Das Fenster **Schnittstelle bearbeiten** wird angezeigt.

## Edit Interface

|           | None Passive Inline Switched Routed HA Link |
|-----------|---------------------------------------------|
| Enabled:  |                                             |
| Mode:     | Autonegotiation                             |
| MDI/MDIX: | Auto-MDIX                                   |
| MTU:      | 9922                                        |
|           |                                             |
|           | Save Cancel                                 |

5. Wenn Sie den Link aktiviert und andere Optionen konfiguriert haben, klicken Sie auf Speichern.

6. Navigieren Sie jetzt zur Registerkarte **Cluster**. Im rechten Bereich der Seite wird der Abschnitt **Zustandsfreigabe** angezeigt.

| State Sharing            |          | Ø |
|--------------------------|----------|---|
| Enabled:                 | No       |   |
| Statistics:              | Q        |   |
| HA Link                  | ⊚ (s1p3) |   |
| Minimum Flow Lifetime:   | 1000 ms  |   |
| Minimum Sync. Interval:  | 100 ms   |   |
| Maximum HTTP URL Length: | 32       |   |

7. Klicken Sie auf das Bleistiftsymbol, um die Zustandsfreigabeoptionen zu bearbeiten.

8. Stellen Sie sicher, dass die Option Aktiviert aktiviert ist.

9. Optional können Sie die Flusslebensdauer, das Synchronisierungsintervall und die maximale HTTP-URL-Länge ändern.

Die Statusfreigabe ist jetzt aktiviert. Sie können Verkehrsstatistiken überprüfen, indem Sie auf das Lupensymbol neben Statistik klicken. Sie sehen die Verkehrsstatistik für beide Geräte, wie unten gezeigt.

#### State Sharing Statistics

|                             | Active Peer    | Backup Peer    |
|-----------------------------|----------------|----------------|
| Device                      | 10.122.144.203 | 10.122.144.204 |
| Messages Received (Unicast) | 0              | 0              |
| Packets Received            | 0              | 0              |
| Total Bytes Received        | 0              | 0              |
| Protocol Bytes Received     | 0              | 0              |
| Messages Sent               | 0              | 0              |
| Packets Sent                | 0              | 0              |
| Bytes Sent                  | 0              | 0              |
| TX Errors                   | 0              | 0              |
| TX Overruns                 | 0              | 0              |
| Recent Logs                 | View           | View           |
|                             |                |                |
|                             |                |                |
|                             |                | Refresh        |

Wenn die Statusfreigabe aktiviert ist und eine Schnittstelle auf dem aktiven Mitglied ausfällt, werden alle TCP-Verbindungen auf das Standby-Gerät übertragen, das jetzt aktiv geworden ist.

## Fehlerbehebung

## Gerät ist nicht richtig konfiguriert

Wenn eine der Voraussetzungen nicht erfüllt ist, wird die folgende Fehlermeldung angezeigt:

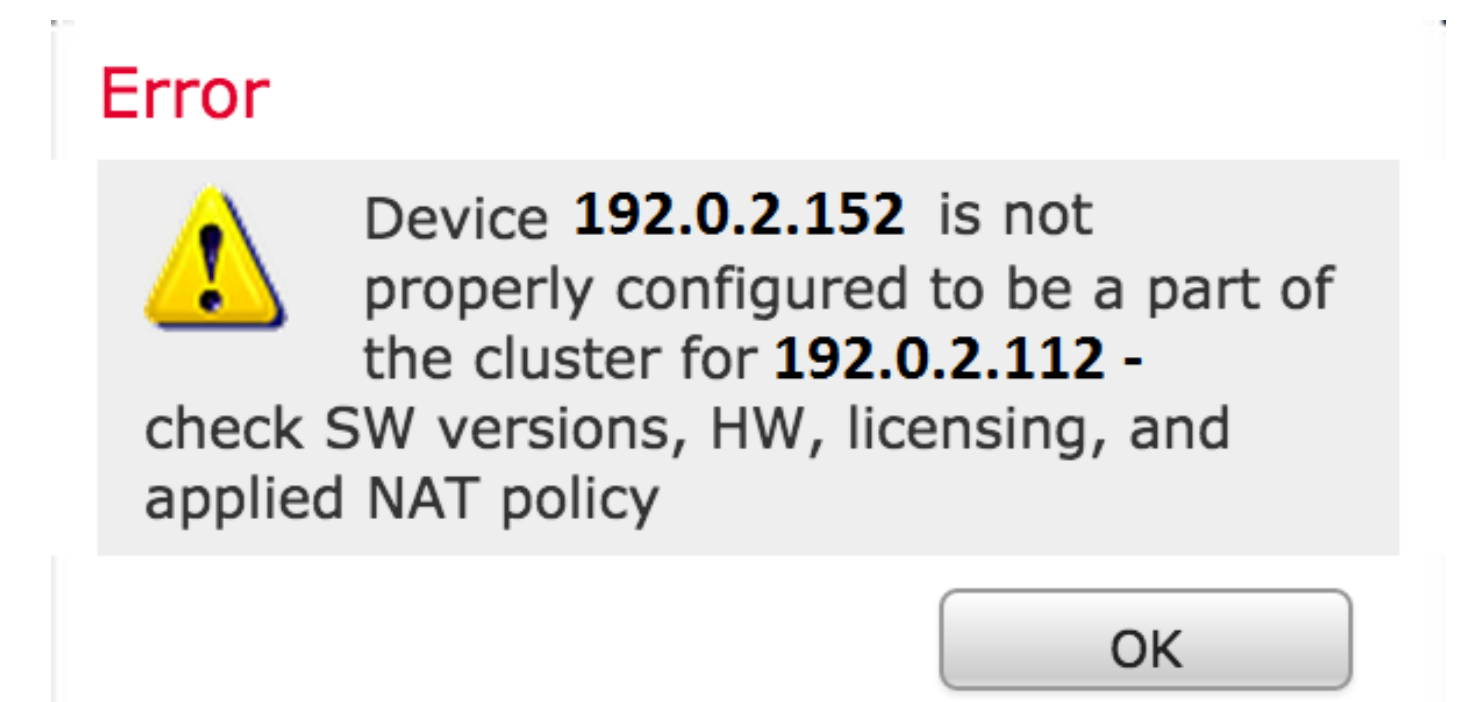

Gerätemanagement), und überprüfen Sie, ob beide Geräte über dieselben Softwareversionen, Hardwaremodelle, Lizenzen und Richtlinien verfügen.

Alternativ können Sie auf einem Gerät den folgenden Befehl ausführen, um die angewendete Zugriffskontrollrichtlinie und die Hardware- und Softwareversion zu überprüfen:

Führen Sie zum Überprüfen der NAT-Richtlinie auf dem Gerät den folgenden Befehl aus:

> show nat config

**Hinweis:** Die Lizenzen können nur im Management Center geprüft werden, da die Lizenzen nur im Management Center gespeichert sind.

### Alle HA-Mitglieder müssen über aktuelle Richtlinien verfügen.

Ein weiterer Fehler, auf den Sie möglicherweise stoßen, ist der folgende:

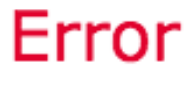

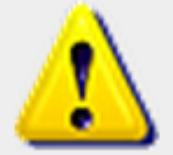

All members of an HA config must have up-to-date policies deployed to them. The following devices are

out of date: 192.0.2.112

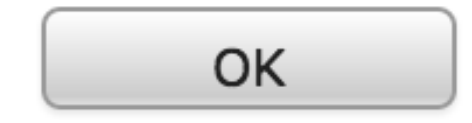

Dieser Fehler tritt auf, wenn die Zugriffskontrollrichtlinien nicht auf dem neuesten Stand sind. Wenden Sie die Richtlinien erneut an, und versuchen Sie es erneut.

# Verwandte Dokumente

• Clustering-Gerät - Benutzerhandbuch zum FireSIGHT-System